## Vereinsmitglieder löschen:

Einsteigen als Vereine Mitglied (Leiter)

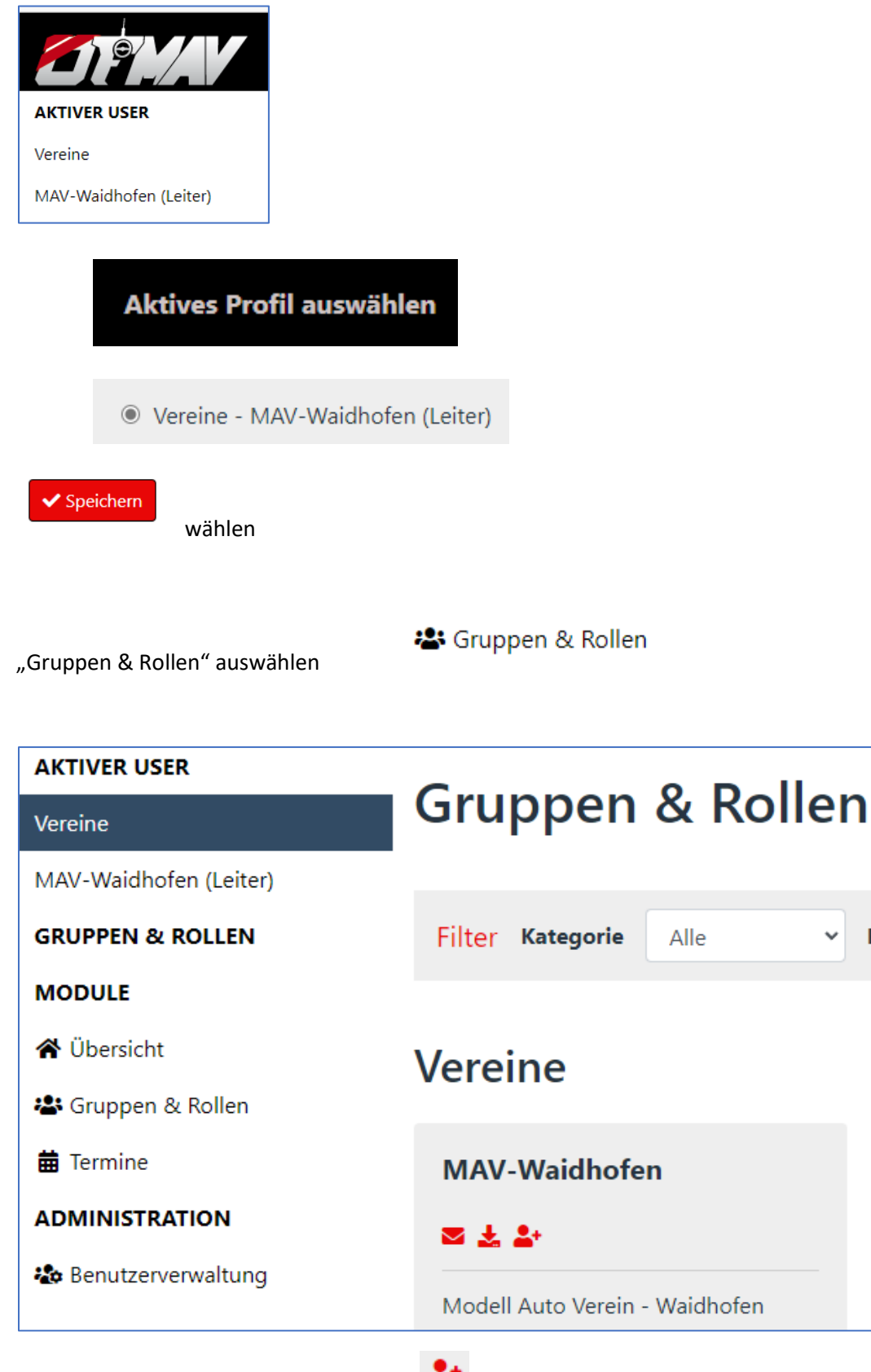

Unter Vereine (MAV-Waidhofen) **\*** "Mitglieder zuordnen" wählen

| Mitgliederzuordnung - MAV-Waidhe<br><sup>©</sup> <sup>zurück</sup>            |             |            |               |  |  |  |  |  |  |  |
|-------------------------------------------------------------------------------|-------------|------------|---------------|--|--|--|--|--|--|--|
| Filter     Rolle     - Alle -       Co. <ul> <li>Fintrăce anzeigen</li> </ul> |             |            |               |  |  |  |  |  |  |  |
| Linuage anzeigen                                                              | î↓ Nachname | 14 Vorname | î↓ <b>Q</b> î |  |  |  |  |  |  |  |
| <b>L</b> 0                                                                    | ABEL        | Leopold    | ۰             |  |  |  |  |  |  |  |
| <b>L</b>                                                                      | ABEL        | Richard    | <b>Q</b>      |  |  |  |  |  |  |  |

## Bestehende Mitglieder des Vereines löschen:

Anzeige der Vereinsmitglieder: bei "Rolle" den eigenen Verein auswählen

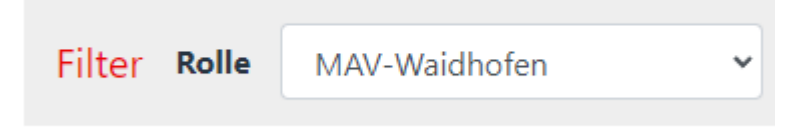

## Mitgliederzuordnung - MAV-Waidhofen <sup>o</sup> zurück

| Filter   | Filter     Rolle     MAV-Waidhofen        □       Alle Benutzer anzeigen ① |             |            |          |              |            |             |   |  |  |  |  |
|----------|----------------------------------------------------------------------------|-------------|------------|----------|--------------|------------|-------------|---|--|--|--|--|
| 50 \$    | Einträge anzeige                                                           | en          |            |          |              |            | Sucher      | n |  |  |  |  |
| <b>±</b> | 1 Mitglied                                                                 | 11 Nachname | î↓ Vorname | î. V     | 1 Geburtstag | 🕮 Leiter 📵 | ↑↓ Vorstand |   |  |  |  |  |
| <b>.</b> | ✓                                                                          | BAUER       | Roland     | •        | 1            |            |             | 6 |  |  |  |  |
| <b>±</b> | <b>V</b>                                                                   | BAUER       | Thomas     | •        | 2            |            |             | 0 |  |  |  |  |
| <b>±</b> |                                                                            | FLICKER     | Harald     | <b>Q</b> | 3            | V          | ОВ          | 0 |  |  |  |  |

Bei Mitglied den Haken entfernen oder bei Vorstandsmitgliedern den Haken bei Leiter entfernen!

Mitglieder

Achtung! Kein Speichern notwendig, einfach mit "Zurück" oben links aussteigen.